JE IL

# راهنمای ثبت نام و ورود سامانه مدد

## سامانه مولدسازی داراییهای دولت

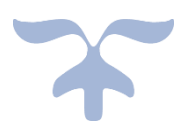

مهرماه ۱۴۰۲ نسخه ۱.۳

#### صفحه اول سامانه مولدسازی

صفحه اول سامانه مولدسازی به نشانی «www.madad.ipo.ir» میباشد. در این صفحه دو گزینه برای کاربر نمایش داده میشود. این دو گزینه شامل پایگاه اطلاع رسانی مولدسازی و سامانه مولدسازی داراییهای دولت (سامانه مدد) میباشد.

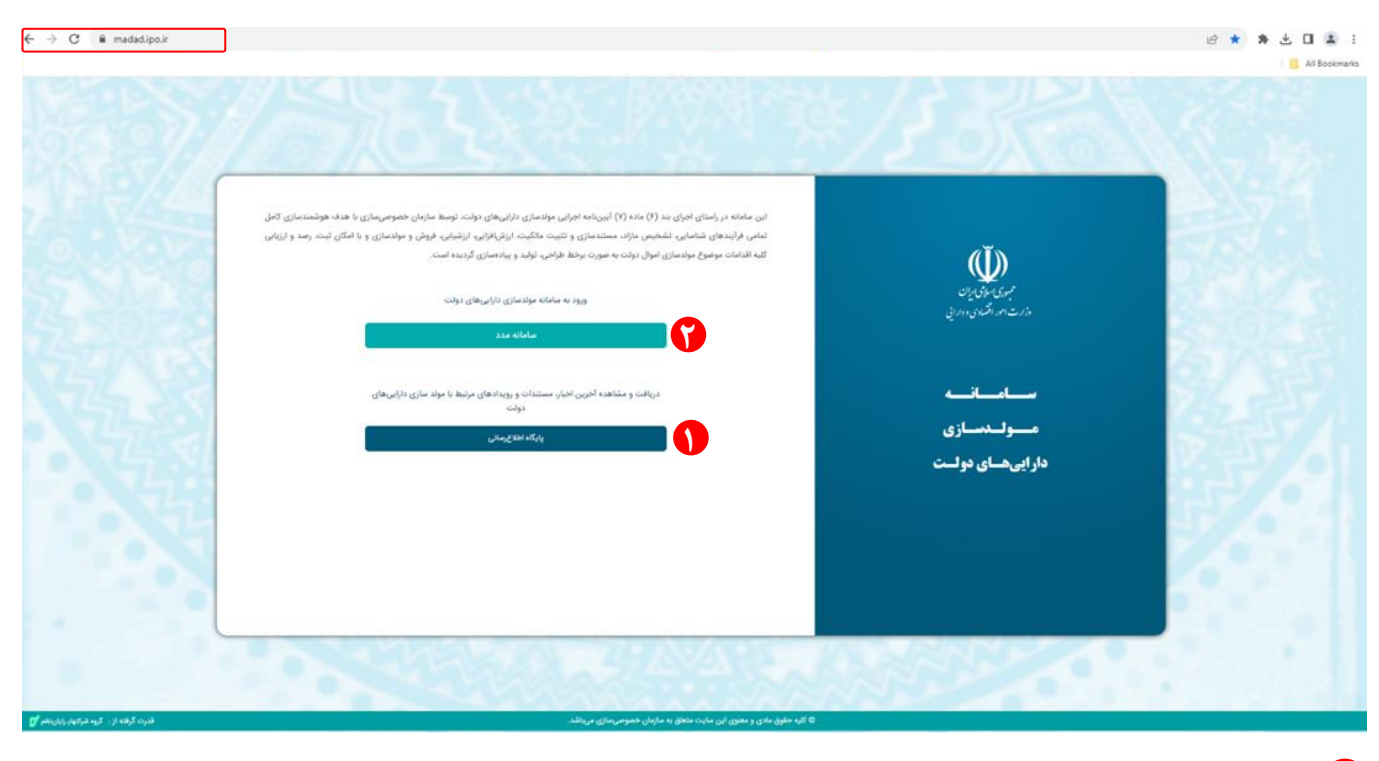

### 🜒 پایگاه اطلاعرسانی مولدسازی

در صفحه اول، در صورتی که کاربر بر روی گزینه می سوسی کلیک نماید، به سایت مولدسازی داراییهای دولت به نشانی «www.pga.ipo.ir» منتقل خواهد شد.

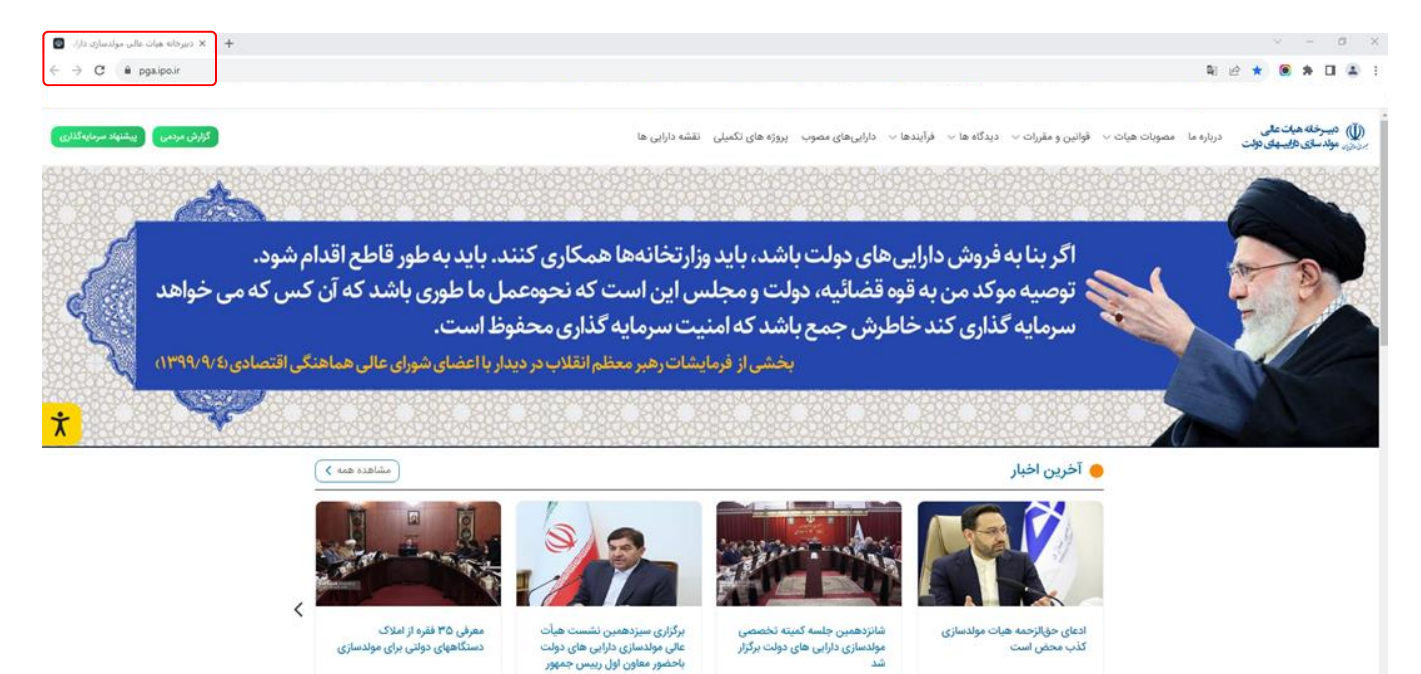

1 1F-17/-5/1P

15+17+5/1Y

10 1F-Y/-0/11

## 🛈 صفحه ورود به سامانه مولدسازی

در صفحه اول، در صورتی که کاربر بر روی گزینه میتواند با وارد کردن اطلاعات مربوط به نام کاربری و رمز عبور وارد صفحه کاربر در صورت ثبت نام در این سامانه از قبل، میتواند با وارد کردن اطلاعات مربوط به نام کاربری و رمز عبور وارد سامانه مدد شود.

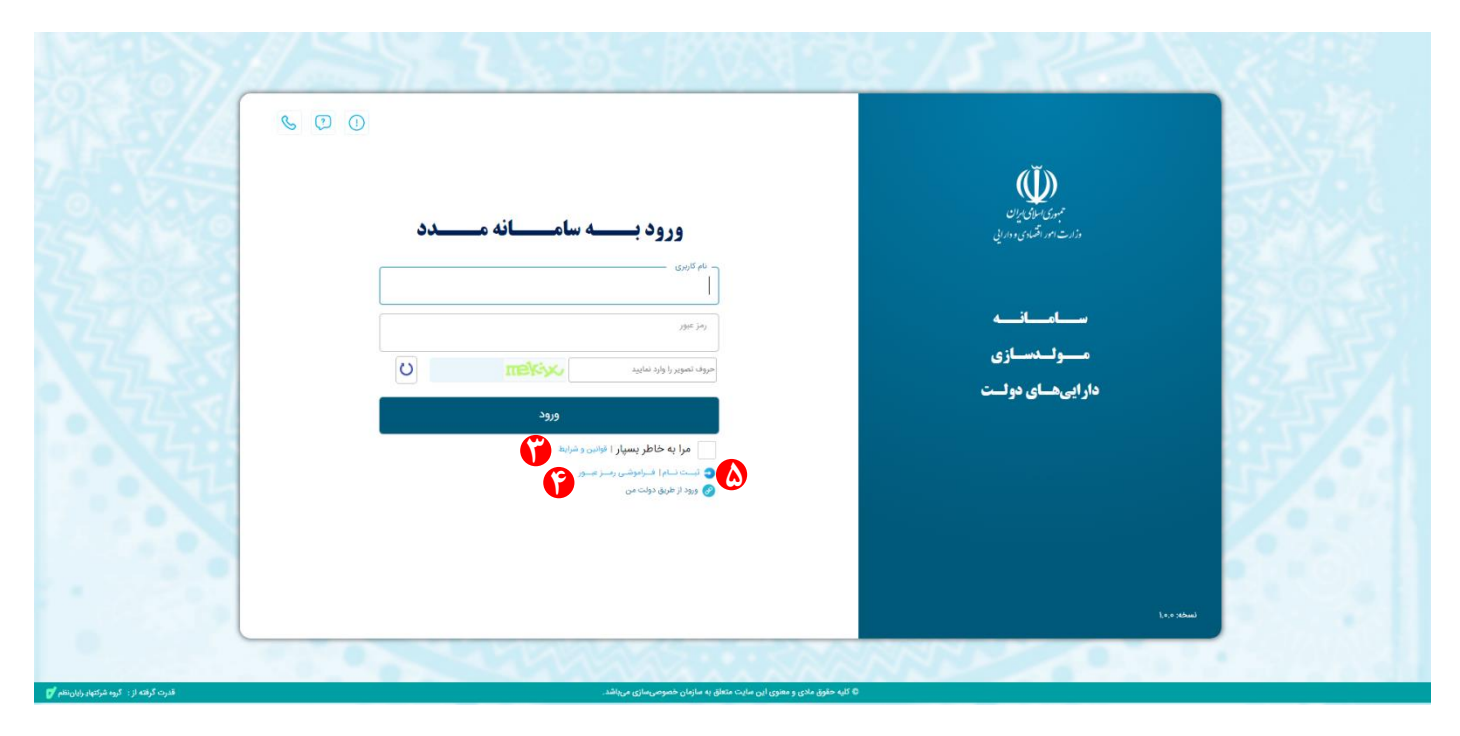

## 😗 پنجره قوانين و شرايط

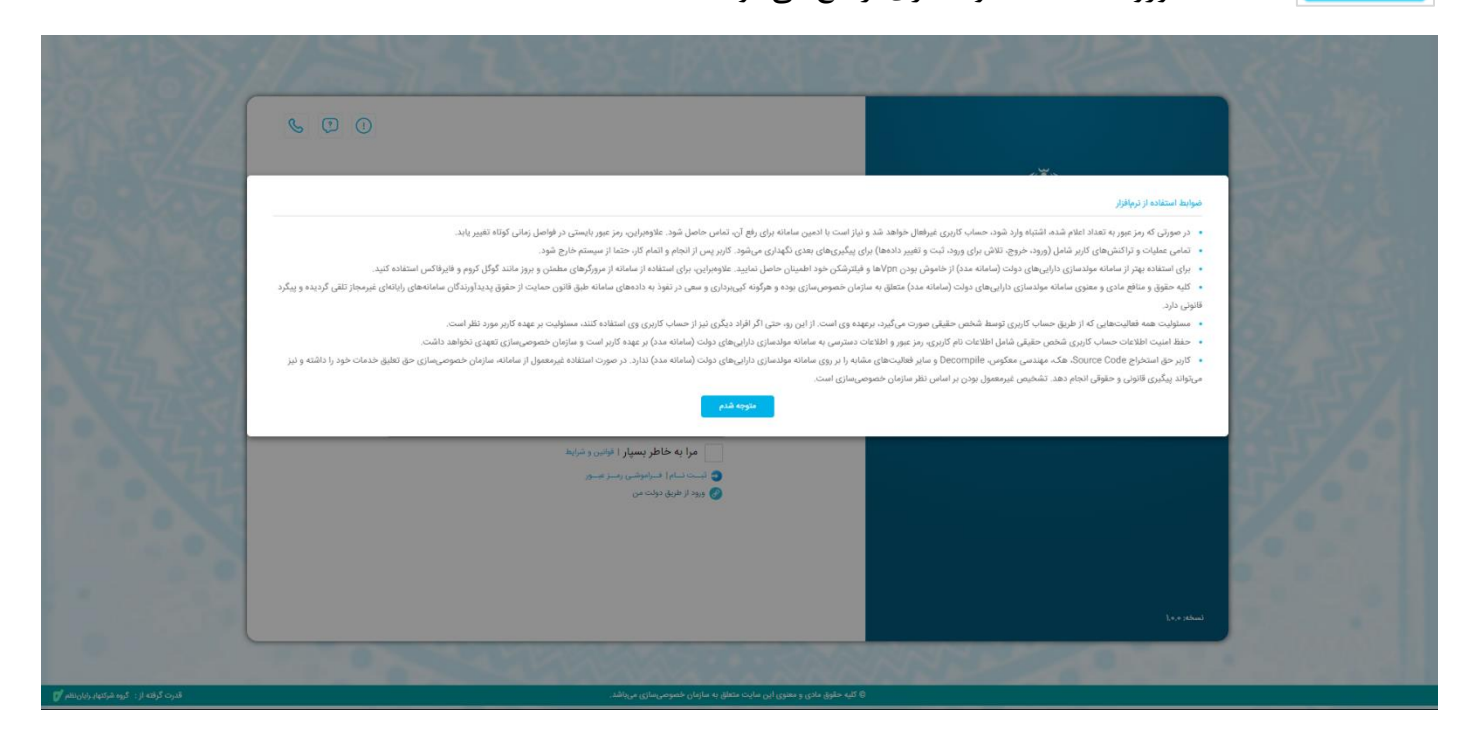

## 😯 صفحه فراموشی رمز عبور

در صورتی که کاربر به دلیل فراموشی نام کاربری و یا رمز عبور، در صفحه ورود به سامانه مولدسازی بر روی گزینه افراموشی رمزعبور کلیک نماید، جهت ارسال درخواست تغییر رمز عبور به صفحه مربوطه منتقل خواهد شد. پس از وارد کردن کد ملی و کد کپچا عملیات مربوط به بازیابی رمز عبور انجام خواهد شد.

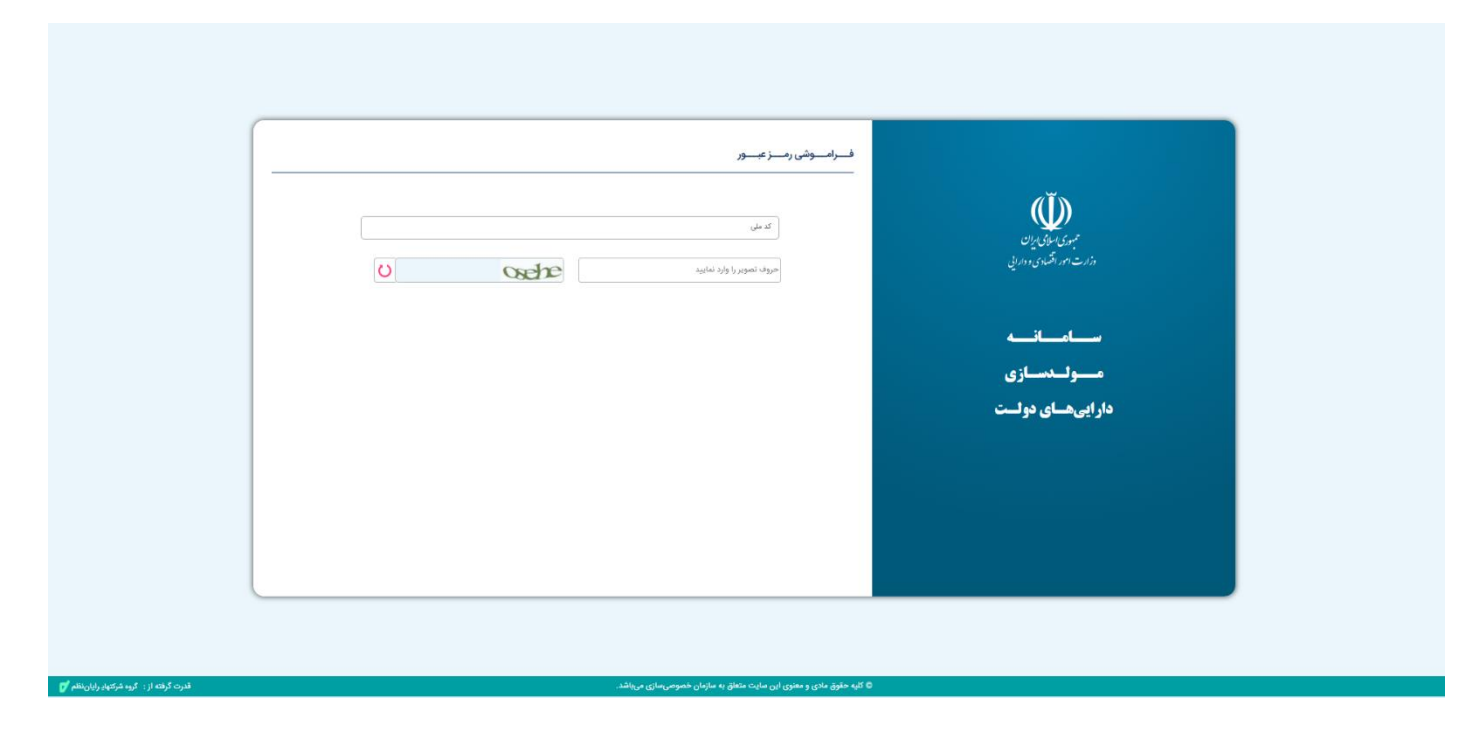

#### 🙆 صفحه ثبت نام – ورود اطلاعات

در صورتی که کاربر متقاضی پیشتر نسبت به ثبت نام اقدام نکرده باشد، برای ایجاد حساب کاربری در سامانه مولدسازی باید در صفحه ورود به سامانه مولدسازی بر روی گزینه **شیت نام ا** کلیک نماید تا به صفحه ثبت نام منقل شود. در این صفحه اطلاعات مربوط به کد ملی، شماره همراه، کد پستی و تاریخ تولد مورد نیاز است. همچنین، کاربر بایستی نقش خود را از بین عادی و بالاترین مقام دستگاه اجرایی انتخاب کند.

| المعانية حريم خصوصي 🔤 ——————————————————————————————————— | المساهدة اطلاعات                                  | ورود اطلاعات | (Ĭ)                        |
|-----------------------------------------------------------|---------------------------------------------------|--------------|----------------------------|
|                                                           | کد ملی                                            |              | مبوری اسلامی ایران         |
|                                                           | شماره همراه                                       |              | وزارت امور الصادي و دارايي |
|                                                           | کد پستی                                           |              |                            |
|                                                           | تاريخ تولد                                        |              | ســامــانـــه              |
|                                                           | نوع کاربر<br>💿 عادی 🚫 بالاترین مقام دستگاه اجرایی |              | مـــولــدسـازى             |
| U                                                         | روف تصویر را وارد نمایید                          | <i>•</i>     | دار اییهسای دولست          |
|                                                           |                                                   |              |                            |
|                                                           |                                                   |              |                            |
|                                                           |                                                   |              |                            |
| مرحله بعد                                                 |                                                   |              |                            |

#### 윋 صفحه ثبت نام – مشاهده اطلاعات

پس از ورود اطلاعات و کد دوعاملی پیامک شده در مرحله قبل (صفحه ثبت نام – ورود اطلاعات)، در صورتی که کاربر بر روی گزینه منتقل مینماید. سامانه کاربر را به صفحه مشاهده اطلاعات منتقل مینماید.

|                    |                | ئېتنام         |                            |
|--------------------|----------------|----------------|----------------------------|
| یانیه حریم خصوصی 🚩 | مشاهده اطلاعات | ا ورود اطلاعات | <i>(</i> Ĩ)                |
|                    | نام خانوادگی:  | iyi            | مىردى اسلامى اران          |
|                    | جنسيت          | نام يدر:       | وزارت امور القساوي وداراني |
|                    | شماره شناسنامه | محل صدور:      |                            |
|                    | کد علی:        | تاريخ تولد:    | س_ام_ان_ه                  |
|                    |                | آدرمن:         | مىسولىدىسازى               |
|                    |                |                | داراییهسای دولست           |
|                    |                |                |                            |
|                    |                |                |                            |
|                    |                |                |                            |
| مرحله يقد          |                |                |                            |
|                    |                |                |                            |

**V** صفحه ثبت نام – قوانین و مقررات

در صورتی که کاربر پس از مشاهده و تأیید مشخصات و اطلاعات هویتی در مرحله قبل (صفحه ثبت نام – مشاهده اطلاعات)، بر روی گزینه میناید. در این صفحه پس از مشاهده اطلاعات مربوط به بیانیه حریم خصوصی و تایید آن، فرآیند ثبت نام کاربر انجام می شود. در انتهای این مرحله در صورتی که کاربر بر روی گزینه میس پیامکی به شماره همراه وارد شده، ارسال خواهد شد و پیام موفقیت آمیز بودن ثبت نام به کاربر نمایش داده می شود.

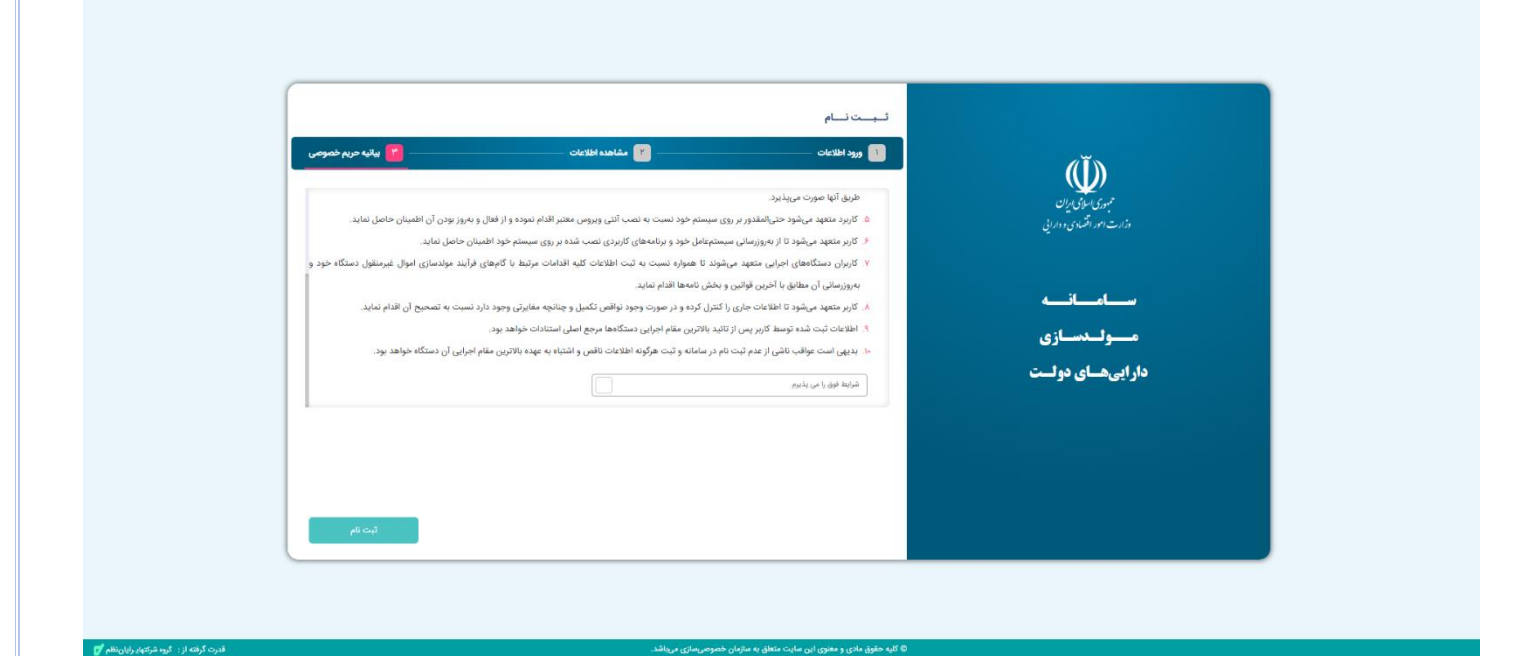